Instructions for WCOnline for SPHS University Writing Center Writing Tutors Project 2011-2012

# Table of Contents

| About WCOnline           | .3 |
|--------------------------|----|
| Creating an Account      | .4 |
| Logging In               | .5 |
| Booking an Appointment   | .6 |
| Nodifying an Appointment | .7 |

### About WCOnline

The University Writing Center at the University of Nevada, Reno utilizes an online scheduling system that organizes appointments and gives consumers of the center a user-friendly method of booking consultations. The University Writing Center conducts over 6,000 tutorials a year, and each appointment is logged, assessed, and accounted for using WConline.

Participants in the 2011-2012 WCSD Writing Tutors Project will use WCOnline to book appointments with UNR Writing Consultants. The following guide will show step-by-step how accounts with the center are made, how appointments are booked and modified, and describe the automated procedures after an appointment is booked.

| University of Nevad                                                                                                    |
|----------------------------------------------------------------------------------------------------|
| First visit? Click here to register. Returning? Log in below.         Email Address:         Password:         Password:         Choose a schedule:         Spanish Springs High School Consultations         Check box to stay logged in:         O         Log In         Having trouble logging in? Click here to reset your password.         Using screen reader software? Click here for the text-only scheduler. |

The University Writing Center aims to help undergraduate and graduate students become more effective and confident writers. The center offers individual and small group tutoring for student writers, help with written assignments, workshops on thesis and dissertation writing, tutoring with ESL emphasis, and workshops for instructors on assigning and promoting good writing.

>> Twenty Six LLC online support

>> University Writing Center

Powered by WCONLINE 5.3.4 All Rights Reserved. Twenty Six LLC.

Twenty Six LLC, respects your privacy. We do not collect personally identifiable information on this site without the individual's explicit knowledge. We use the information we collect from individuals to allow them to access and use WCONLINE. We do not sell, share, or distribute in any way any information that we collect, nor do we use such information for any other purpose than explicitly stated here.

### Creating an Account

Before a potential client can book an appointment with the University Writing Center, they must first create an account with WCOnline. Below is a step-by-step list of how to create an account.

- 1. Go to the WCOnline website (<u>unr.mywconline.com</u>).
- 2. Locate the link that says "First visit? Click here to register."

| University of Nevad                                                                                                    | a, Reno                                                                                                    |
|----------------------------------------------------------------------------------------------------|----------------------------------------------------------------------------------------------------|
| Cick here to parter. Returning? Log is below.     Inter Automation     Empirical Automation     Spanish Springs High School Consultations     Cosh here is start legged in:     One here is start legged in:     One here is result your plasmand.     Data schedular                                                                                                    | Anouncements<br>the second second second second second<br>the second second |
| The University Writing Crister wires to help undergraduate and<br>products address foroming more effective and profession where. The<br>effective offers induction and and programs between for multient writers,<br>where the second second se | Presented by WECHLINE 5.3.4<br>All Rights Strate-real Twenty BioLUC.<br>Taking Str LLC, respective bioLUC.<br>Toking Str LLC, respective strategy of the<br>work of the strategy of the strategy of the<br>strategy of the strategy of the strategy of the<br>the addression are collect from<br>the addression are collect from<br>the addression are collect from<br>the addression are collect from                                                                                                    |

3. Fill out the Registration form.

NOTE: Under Standing, select High School. NOTE: Under Major, select Other.

|                               | Regis                    | ter      |
|-------------------------------|--------------------------|----------|
| Email<br>Address:             |                          | REQUIRED |
| First<br>Name:                |                          | REQUIRED |
| Last Name:                    |                          | REQUIRED |
| Telephone<br>Number:          |                          | ]        |
| Standing:                     | please select 💽 REQUIRED |          |
| Graduation<br>Year:           | please select 💽 REQUIRED |          |
| First or<br>Home<br>Language: | please select            |          |
| Major:                        | please select            |          |
| NetID:                        | writing_center@unr.edu   | REQUIRED |
| Password:                     | ******                   | REQUIRED |
| Re-Enter                      |                          | REQUIRED |

- 4. Once form is complete, click on the "Register" link.
- 5. The registration process is complete. The user should receive an email confirming the account.

## Logging In

This section will describe how to log into the WCOnline system. It is important to note at this point that if an account was not created, the user will not be able to access the system. See the "Creating an Account" page of this manual (p. 4) for instructions on how to complete this process.

- 1. Go to the WCOnline website (<u>unr.mywconline.com</u>).
- 2. Enter in email address that the user provided in the registration process.
- 3. Enter in password that the user provided in the registration process.
- Choose the correct schedule. NOTE: SPHS is not the default schedule, so all users MUST manually select "Spanish Springs High School Consultations" in order to access the appropriate schedule.

University of Nevada, Reno

| First visit? Click here to register. Returning? Log in below. | Announcements                                                                                           |
|---------------------------------------------------------------|----------------------------------------------------------------------------------------------------|
| Email Address:                                                | In an attempt to expand our services,<br>the University Writing Center is excited                       |
| Password:                                                     | to announce that we will now be open i<br>the Knowledge Center during the                               |
|                                                               | writing consultations during the day in<br>our Mackay Science location, but will                        |
| Choose a schedule:                                            | now close this center at 4:00pm<br>Monday-Thursday. We will continue to                                 |
| Spanish Springs High School Consultations                     | offer consultations on Friday from<br>9:00am-2:00pm. We will be open in ou                              |
| Check box to stay legged in: [1] (2)                          | 4:00pm-9:00pm Sunday-Thursday. To<br>book an appointment at our Knowledge                               |
| Log In                                                        | Center location, choose "Knowledge<br>Center" under the "Choose a Schedule                              |
| cog in                                                        | drop down menu. If you have any<br>questions, please call us at 784-6030 o                              |
| Having trouble logging in? Click here to reset your password. | email at writing_tenterigenin.edu                                                                       |
| scheduler.                                                    | Welcome to WCOnline 5.1! To get<br>started, register for an account by<br>clicking the link to the left |
|                                                               | weisering whe mile to the nets                                                                          |

raduate students become more effective and confident writers. The zenter offers individual and small group tutoring for student writers, help with written assignments, workshops on thesis and dissertation writing, tutoring with ESL emphasis, and workshops for instructors on issigning and promoting good writing.

>> Twenty Six LLC online support >> University Writing Center Twenty Six LLC, respects your privacy. We do not collect personality identifiable information on this site without the information of the site without the information we collect from individuals to allow them to access and use WCONLONE. We do not sell, share, or distribute in any way any information that we collect, nor do we use such information for any other purpose than explicitly stated here.

5. Click "Log In" to access the scheduler.

## Booking an Appointment

This section will describe how to book a writing consultation using WCOnline.

- 1. Log into the schedule (see *Logging In* on Page 5).
- 2. Locate an available appointment. The white squares on the screen represent open appointments. Blue squares represent appointments that have been taken by other students.

| University of Nevada, Reno                                                                                                    |               |                                                                                                    |                                                                                                    |           |                      |
|----------------------------------------------------------------------------------------------------|---------------|----------------------------------------------------------------------------------------------------|----------------------------------------------------------------------------------------------------|-----------|----------------------|
| Log Out Control Panel D O<br>Chile a white how for make an approximately of the<br>or an above how for make an approximately of the | Not available | Current Schedule: Spanish Springs Hi<br>67/12/2012 - 07<br>exprision wite - 2048am wite                                                                                                    | ph School Consultations                                                                                                    | Available | Open Ny Other Appts. |
| 03/13: TUESDAY                                                                                                    | 9.30am        | 10:00am                                                                                                    |                                                                                                    | 11:00am   |                      |
| SPHS Consultant 1 2                                                                                                    |               |                                                                                                    |                                                                                                    |           |                      |
| SPHS Consultant 2 2                                                                                                    |               |                                                                                                    |                                                                                                    |           |                      |
| 03/15: THURSDAY                                                                                                    | 9:30am        | 10-00am                                                                                                    |                                                                                                    | 11:90am   | 1                    |
| SPHS Consultant 1 2                                                                                                    |               |                                                                                                    |                                                                                                    |           |                      |
| SPHS Consultant 2 2                                                                                                    |               |                                                                                                    |                                                                                                    |           |                      |
|                                                                                                    |               | The University Working Center area to help undergostants and<br>The University Working Center area to help undergostants and<br>catter offens indicated and area to push thereing for indicated invest-<br>help who intere sergements, including in them and descrition<br>services and thereing constraints.<br>In the service of the service of the service of the<br>services and thereing constraints.<br>In the service with the constraints of the<br>interest of the last field of the services.<br>In the service within Center 1990. | Powered by WCORLINE 5.3.4<br>All Staffster Research. Twelve fils study.<br>Therefore Section 2010 and provide the<br>ordered and section based and the<br>ordered and section based and the<br>individual study. It is a staff in<br>individual to a subject the set a guidant and<br>provide the subject the set of a guidant and<br>the set of antibility of the set of the set<br>of antibility of the set of the set of the<br>set of antibility of the set of the set of the<br>the set of antibility. The first we are set of |           |                      |

- 3. Click on a white rectangle that corresponds with an available time for the user.
- 4. Fill out the registration information. Required information includes the course name (for example, Composition 1), instructor's name, and a short description on what the user wants to work on.
- 5. Click "Save Appointment" to finalize the appointment.

|                                                 | SPHS Consultant 1                                                      |
|-------------------------------------------------|------------------------------------------------------------------------|
| Appt. Limits:                                   | Appointments must be between 15 minutes and 1 hour in length.          |
| Time:                                           | March 13, 2012                                                         |
| Admin Only:                                     | Repeat every:                                                          |
| Name:                                           | McBride, Maureen                                                       |
| Course:                                         | REQUIRED                                                               |
| Instructor:                                     | REQUIRED                                                               |
| What would<br>you like to<br>work on<br>today?: |                                                                        |
|                                                 |                                                                        |
| Admin Only:                                     | Walk-In/Drop-In: 🖾   Missed: 🖾   Placeholder (not counted in stats): 🖾 |

## Modifying an Appointment

This section will describe how to modify an appointment. Specifically, this section addresses how to extend or cancel a writing consultation.

1. Locate and click on booked appointment (gold rectangle on scheduling screen).

|         | edule: Spanish Springs High School Consultations  03/12/2012 - 03/18/2012 |                 |          |
|---------|---------------------------------------------------------------------------|-----------------|----------|
| PREVIC  | US WEEK - CURRENT WEEK - NEXT                                             | WEEK - CALENDAR |          |
| 10:00am |                                                                           |                 | 11:00am  |
|         |                                                                           |                 |          |
|         |                                                                           |                 |          |
|         |                                                                           |                 | 11:00.5m |
| 10:00am |                                                                           |                 | 11.00am  |

- 2. The confirmation screen will pop up. Here, the user can make edits to the existing appointment. For example, the student can extend the appointment for to an hour session by extending the end time of the appointment. The student can also cancel the appointment by clicking on the "Cancel this Appointment" link found at the bottom of the registration page.
- 3. Click "Save Changes" to confirm the modifications.

| http://unr.myw                                  | conline.com/reserve.php?type=m&machid=&ts=&resid=sc14f58ee109768a&starttime=0&endtime=&s 🏠                                                                                                    |  |  |
|-------------------------------------------------|----------------------------------------------------------------------------------------------------|--|--|
|                                                 | SPHS Consultant 1                                                                                                    |  |  |
| Appt. Limits:                                   | Appointments must be between 15 minutes and 1 hour in length.                                                                                                    |  |  |
| Admin Only:                                     | Move appointment to: please select                                                                                                    |  |  |
| Time:                                           | March 13, 2012<br>11:00am to 11:30am to 11:30am to 11:30am to 11:30am to 12:30am to 12:30a |  |  |
| Name:                                           | Maureen McBride                                                                                                    |  |  |
| Course:                                         | REQUIRED                                                                                                    |  |  |
| Instructor:                                     | REQUIRED                                                                                                    |  |  |
| What would<br>you like to<br>work on<br>today?: |                                                                                                    |  |  |
| Admin Only:                                     | Walk-In/Drop-In: I Missed: I Placeholder (not counted in stats): Add New or View Existing Client Report Forms                                                                                                    |  |  |
|                                                 | Save Change Cancel this Appointment Close Window                                                                                                    |  |  |
| [                                               | Click this link to cancel the appointment.                                                                                                    |  |  |